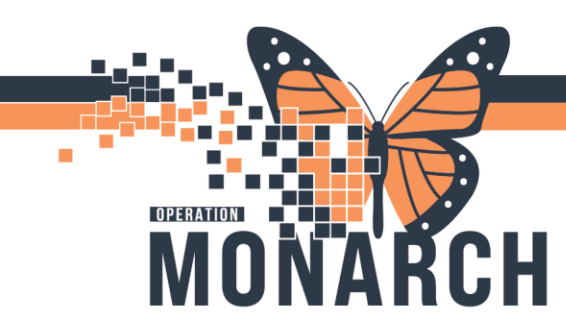

# **TIP SHEET** HOSPITAL INFORMATION SYSTEM (HIS)

### Adding the Erythropoietin Management ESA Powerplan

#### Adding the Erythropoietin Management ESA Powerplan

The order for darbepoetin alfa is ordered in the **NEPH Erythropoietin Management (ESA)** Powerplan.

The darbepoetin order cannot be added as a phase to the Hemodialysis Powerplan.

Navigate to the Table of Contents and select **Add Orders** or + Add from within the Orders mPage select Add. Add

In the Add Order dialogue box search for 'Neph Erythropoietin Management (ESA)'

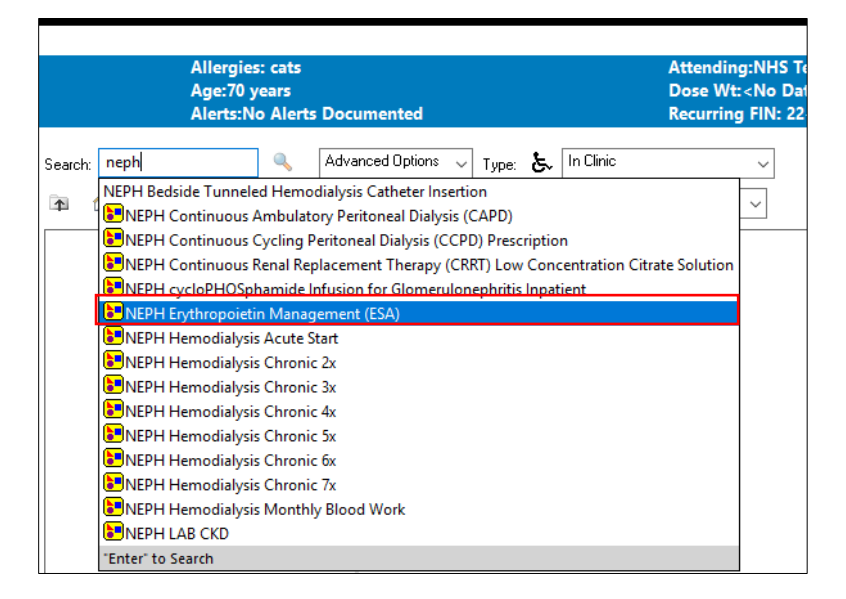

The Powerplan details displays.

Carefully review all the orders and Patient Care Information and Communication Orders in the Powerplan.

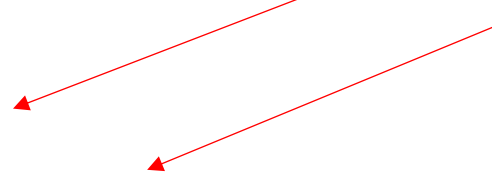

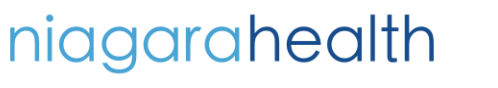

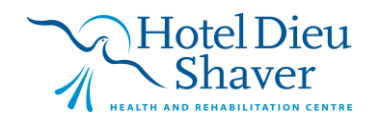

1

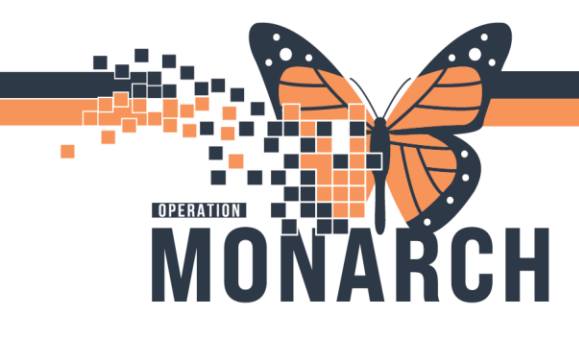

### **TIP SHEET** HOSPITAL INFORMATION SYSTEM (HIS)

| N | EPH Erythrop                                                                                                    | oietin Management (ESA) (Planned Pending)          |                                                                                                    |  |  |  |  |
|---|----------------------------------------------------------------------------------------------------|----------------------------------------------------|----------------------------------------------------------------------------------------------------|--|--|--|--|
| ⊿ | Admission/                                                                                                    | Admission/Transfer/Discharge                       |                                                                                                    |  |  |  |  |
|   | 🤣 The purpose of this order set is for the administration and management of Intravenous Erythropoiesis-Stimulating Agents (ESA) for the Management of Chronic Anemia in Hemodialysis. |                                                    |                                                                                                    |  |  |  |  |
| ⊿ | ⊿ Patient Care                                                                                                    |                                                    |                                                                                                    |  |  |  |  |
|   |                                                                                                    | 🔇 Physician to order initial dose for darbepoetin. |                                                                                                    |  |  |  |  |
|   | Nurse to cancel/discontinue the dose and 'add to phase' the adjusted dose as appropriate as per the ESA adjustment table.                                                             |                                                    |                                                                                                    |  |  |  |  |
|   | 1 🖄                                                                                                    | Communication Order                                | Maintain target Hemoglobin (Hgb) between g/L and g/L. Hold ESA if Hgb is greater than                      |  |  |  |  |
|   | Medication                                                                                                    | 5                                                  |                                                                                                    |  |  |  |  |
|   | i 🚽                                                                                                    | darbepoetin alfa                                   | <ul> <li>Select an order sentence</li> </ul>                                                               |  |  |  |  |
|   | Dose Adjus                                                                                                    | tments                                             |                                                                                                    |  |  |  |  |
|   | í 🗖                                                                                                    | Notify Prescriber Laboratory Results               | T;N                                                                                                    |  |  |  |  |
|   |                                                                                                    |                                                    | Continue with dose adjustments AND inform physician for further orders if: *Hgb is elevated greater than   |  |  |  |  |
|   | 1 💆                                                                                                    | Nurse to order CBC when                            | T;N, See comments                                                                                          |  |  |  |  |
|   |                                                                                                    |                                                    | CBC with monthly blood work will be used to assess ESA dose adjustment. If Hgb has dropped 20 g/L or       |  |  |  |  |
| 2 | 1 🖄                                                                                                    | Communication Order                                | T;N                                                                                                    |  |  |  |  |
|   | ~                                                                                                    |                                                    | ESA Dose Adjustments : *If Hgb is greater than target but less than the hold point, reduce ESA to one dose |  |  |  |  |

Review the Laboratory Orders. If this is a new patient, keep all enrollment blood work as selected and order, other wise deselect these labs if not a new enrollment.

| N           | NEPH Erythropoietin Management (ESA) (Planned)                                                                                     |                                                     |                      |                                                                                                    |                        |  |  |
|-------------|----------------------------------------------------------------------------------------------------|-----------------------------------------------------|----------------------|----------------------------------------------------------------------------------------------------|------------------------|--|--|
| La          | Last updated on: 2024-Nov-06 11:31 by: Hall, Cheryl                                                                                |                                                     |                      |                                                                                                    |                        |  |  |
| ⊿           | ⊿ Admission/Transfer/Discharge                                                                                                    |                                                     |                      |                                                                                                    |                        |  |  |
|             | The purpose of this order set is for the administration and management of Intravenous Erythropoiesis-Stimulating Ag A Patient Care |                                                     |                      |                                                                                                    |                        |  |  |
| ⊿           |                                                                                                    |                                                     |                      |                                                                                                    |                        |  |  |
|             | 🥱 Physician to order initial dose for darbepoetin.                                                                                 |                                                     |                      |                                                                                                    |                        |  |  |
|             |                                                                                                    | is appropriate as per the ESA adjustmer             | it table.            |                                                                                                    |                        |  |  |
|             |                                                                                                    | Communication Order                                 |                      | Maintain target Hemoglobin (Hgb) between g                                                                                       |                        |  |  |
| 4           | Medications                                                                                                    |                                                     |                      | 1.00                                                                                                    |                        |  |  |
|             | <b>0</b>                                                                                                    | darbepoetin alfa                                    |                      | 120 mcg, IV, INJ, weekly                                                                                                    |                        |  |  |
|             | Dose Adjusti                                                                                                    | ments                                               |                      |                                                                                                    |                        |  |  |
| <b> </b>  Μ |                                                                                                    | Notify Prescriber Laboratory Results                |                      | UN CONTRACTOR IN A CONTRACTOR OF                                                                                                 | AND: 6 1               |  |  |
|             | · • • • • • • • • • • • • • • • • • • •                                                                                            |                                                     |                      | Continue with dose adjustments                                                                                                   | AND Inform physici     |  |  |
|             |                                                                                                    | Nurse to order CBC when                             |                      | T;N, See comments                                                                                                    |                        |  |  |
|             | · •                                                                                                    |                                                     |                      | CBC with monthly blood work v                                                                                                    | vill be used to assess |  |  |
| <b>I</b> I™ |                                                                                                    | Communication Order                                 |                      | T;N<br>FGA Door A diversion to stift both is seen to the strengt                                                                 |                        |  |  |
|             | ESA Dose Adjustments : "If H                                                                                                    |                                                     |                      |                                                                                                    | s greater than target  |  |  |
|             | Erythropoiesis-Stimulating Agents (ESA) Dosage Adjustment Tables                                                                   |                                                     |                      |                                                                                                    |                        |  |  |
|             |                                                                                                    | darbepoetin alfa (Aranesp®) Dosage Adjustment Table |                      |                                                                                                    |                        |  |  |
|             |                                                                                                    | Current Dose                                        | Increase Dose To:    | Decrease Dose To:                                                                                                    |                        |  |  |
|             |                                                                                                    | 10 micrograms q2 weeks                              | 10 micrograms q week | Hold, check Hgb with monthly<br>bloodwork                                                                                        |                        |  |  |
|             |                                                                                                    | 10 micrograms q week                                | 20 micrograms q week | 10 micrograms q2 weeks                                                                                                    |                        |  |  |
| ⊿           | ⊿ Laboratory                                                                                                    |                                                     |                      |                                                                                                    |                        |  |  |
| V           | 1 💆                                                                                                    | Complete Blood Count (CBC)                          |                      | Blood, Routine, once, T;N, Nurse collect                                                                                         |                        |  |  |
|             | 1 🗖                                                                                                    | Reticulocyte/CBC                                    |                      | Blood, Routine, once, T;N, Nurse collect<br>Blood, Routine, once, T;N, Nurse collect<br>Blood, Routine, once, T;N, Nurse collect |                        |  |  |
| P           | 2                                                                                                    | Iron/TIBC/SAT Profile (TIBC)                        |                      |                                                                                                    |                        |  |  |
| 2           | 1 🗖                                                                                                    | Ferritin                                            |                      |                                                                                                    |                        |  |  |
| V           | 1 🗖                                                                                                    | Vitamin B12 Level                                   |                      | Blood, Routine, once, T;N, Nurse collect                                                                                         |                        |  |  |
| 7           | 🗹 🕅 Erythropoietin Blood, Routine, once, T;N, Nu                                                                                   |                                                     |                      |                                                                                                    | collect                |  |  |

Navigate to the darbopoetin order and the click the down arrow and select the desired order sentence.

Note the blue circle with the x indicates there is information that is required for this order.

A list of possible order sentences displays.

niagarahealth

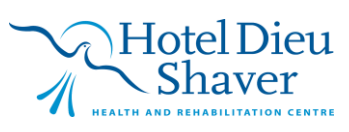

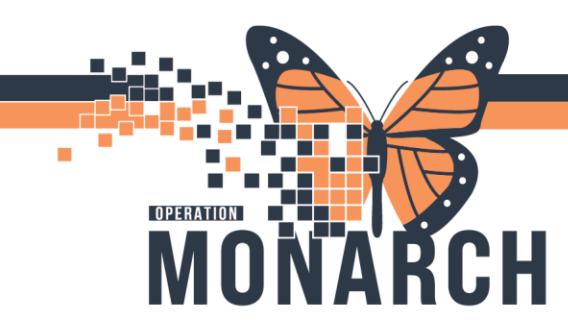

# **TIP SHEET** HOSPITAL INFORMATION SYSTEM (HIS)

#### Select the appropriate dosage. \*Note the default dosage is 10 mcg

| _ ∢] ≦ | 80+                                                              | Add to Phase 🔹 🛕 Check Alerts 🚇 C                   | omments Start: Now         | Duration:                                                                                                    | : None                                                                                            |  |  |
|--------|------------------------------------------------------------------|-----------------------------------------------------|----------------------------|----------------------------------------------------------------------------------------------------|---------------------------------------------------------------------------------------------------|--|--|
| 8      | 9 17                                                             | Component                                           | Status                     | Dose                                                                                                    | Details                                                                                           |  |  |
| NEPH   | IEPH Erythropoietin Management (ESA) (Planned Pending)           |                                                     |                            |                                                                                                    |                                                                                                   |  |  |
| ⊿ Ad   |                                                                  |                                                     |                            |                                                                                                    |                                                                                                   |  |  |
|        | <u> </u>                                                         | The purpose of this order set is for the            | udministration and managem | ant of Intravenou                                                                                                    | ous Erythropoiesis-Stimulating Agents (ESA) for the Management of Chronic Anemia in Hemodialysis. |  |  |
| ⊿ Pa   | Patient Care                                                     |                                                     |                            | d, use the "Cance                                                                                                    | ncel and Reorder" functionality on the darbepoeitin medication.                                   |  |  |
| ⊿ M    | edication                                                        | 5                                                   |                            |                                                                                                    |                                                                                                   |  |  |
|        | 👌 darbepoetin alfa 🚽                                             |                                                     | -                          | 10 mcg, IV, INJ, q2weeks<br>Maintain target Hemoglobin (Hgb) between g/L and g/L. Hold ESA if Hgb is greater than g/L (this is the ho |                                                                                                   |  |  |
| Do     | ose Adjust                                                       | ments                                               |                            |                                                                                                    | 10 mcg, IV, INJ, q2weeks                                                                          |  |  |
|        | 2                                                                | Notify Prescriber Laboratory Results                |                            |                                                                                                    | 10 mcg, IV, INJ, weekly                                                                           |  |  |
| _      | Image: Communication Order                                       |                                                     |                            |                                                                                                    | 20 mcg, IV, INJ, weekly                                                                           |  |  |
|        |                                                                  |                                                     |                            |                                                                                                    | 30 mcg, IV, INJ, weekly                                                                           |  |  |
|        |                                                                  |                                                     |                            |                                                                                                    | 40 mcg, IV, INJ, weekly                                                                           |  |  |
| L.     |                                                                  |                                                     |                            |                                                                                                    | 50 mcg, IV, INJ, weekly                                                                           |  |  |
|        | 4                                                                |                                                     |                            |                                                                                                    | 60 mcg, IV, INJ, weekly                                                                           |  |  |
|        | Erythropoiesis-Stimulating Agents (ESA) Dosage Adjustment Tables |                                                     |                            | ±\$                                                                                                    | 80 mcg, IV, INJ, weekly                                                                           |  |  |
|        |                                                                  | darbepoetin alfa (Aranesp®) Dosage Adjustment Table |                            |                                                                                                    | 100 mcg, IV, INJ, weekly                                                                          |  |  |
|        |                                                                  |                                                     |                            |                                                                                                    | 120 mcg, IV, INJ, weekly                                                                          |  |  |
|        |                                                                  | Current Dose                                        | Increase Dose To:          |                                                                                                    | 150 mcg, IV, INJ, weekly                                                                          |  |  |
|        |                                                                  | 10 micrograms q2 weeks                              | 10 micrograms q we         | ek I                                                                                                    | Hold, check Hgb with monthly<br>bloodwork                                                         |  |  |
|        |                                                                  | 10 micrograms q week                                | 20 micrograms q we         | :ek                                                                                                    | 10 micrograms q2 weeks                                                                            |  |  |

Once you select the order sentence, you will be prompted to enter the Ordering Physician's name.

Enter the **Physician Name** and the **Communication type**. The Details for darbepoetin alfa displays at which time you can review the order.

#### Enter the First Dost Date/Time

| So 🕅 Component                                                  |                                | Status Dose | Details                                        |                             |  |  |  |
|-----------------------------------------------------------------|--------------------------------|-------------|------------------------------------------------|-----------------------------|--|--|--|
| ⊿ Medications                                                   |                                |             |                                                |                             |  |  |  |
| 🗹 🛛 🔗 darbepoetin a                                             | alfa                           |             | 120 mcg, IV, INJ, weekly, First Dose: 15/Nov/a | 2024 08:00 EST              |  |  |  |
| Dose Adjustments                                                |                                |             |                                                |                             |  |  |  |
| Details for <b>darbepo</b> Details for <b>darbepo</b> Order Com | : Details for darbepoetin alfa |             |                                                |                             |  |  |  |
| + S h. ↓ 2                                                      |                                |             |                                                |                             |  |  |  |
| *Dose:                                                          | 120                            | ]           | *Dose Unit:                                    | mcg 🗸                       |  |  |  |
| *Route of administration:                                       | IV ~                           | ]           | Drug Form:                                     | INJ 🗸                       |  |  |  |
| *Frequency:                                                     | weekly 🗸                       | ]           | Duration:                                      |                             |  |  |  |
| Duration unit:                                                  | ~                              | ]           | PRN:                                           | 🔿 Yes 💽 No                  |  |  |  |
| PRN reason:                                                     | ×                              |             | Administer over:                               |                             |  |  |  |
| Administer over unit:                                           | <b>v</b>                       |             | First Dose Date/Time:                          | 15/Nov/2024 > > \$800 = EST |  |  |  |
| First Dose Priority:                                            | ~                              | ]           | Use Patient Supply:                            | Ves No                      |  |  |  |
| *:                                                              |                                |             | Research Account:                              | ~                           |  |  |  |
| Special Instructions:                                           |                                |             |                                                |                             |  |  |  |
|                                                                 |                                |             |                                                |                             |  |  |  |

niagarahealth

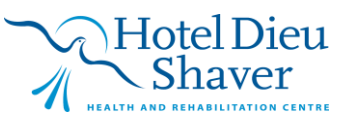

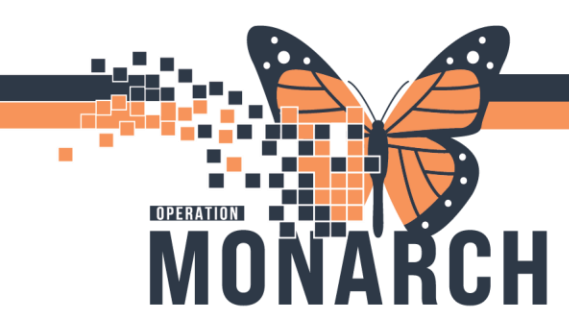

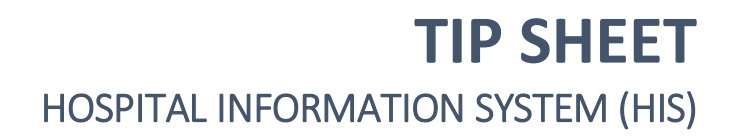

Select the Communication order and enter the Requested Date/Time values for dosage ranges for the Darbepoetin in the **Special Instructions** box

|                                                                                                    | _ |
|----------------------------------------------------------------------------------------------------|---|
| 4 🗄 😵 🚫 🕈 Add to Phase* 🛕 Check Alerts 🎍 Comments Start: Now 🛄 Duration: None 🛄                                                                                              |   |
| → V Component Status Dose Details                                                                                                    | ^ |
| 🔇 Physician to order initial dose for darbepoetin.                                                                                                    |   |
| Nurse to cancel/discontinue the dose and 'add to phase' the adjusted dose as appropriate as per the ESA adjustment table. 🗸 🗸                                                |   |
| 🗹 😚 Communication Order 🔽 06/Nov/2024 12:12 EST, Maintain target Hemoglobin (Hgb) between 100 g/L and 115 g/L. Hold ESA if Hgb is greater than 120 g/L (this                 | ~ |
|                                                                                                    |   |
| + 2 h. J 2                                                                                                    |   |
| Requested Date/Time: 25/10/2023 + V 1212 + EST Special Instructions: Maintain target Hemoglobin (Hgb)<br>between 100 g/L and 115 g/L.<br>Hold ESA if Hgb is greater than 120 |   |

Select Plan for Later and Sign.

Once you **initiate** the Powerplan, the Darbopoetin will appear on the MAR.

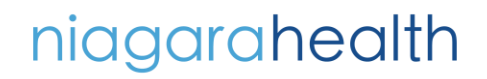

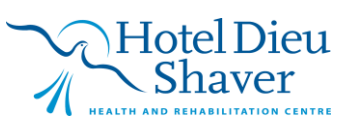